## **\dd a Custom Claim Status**

t Modified on 02/15/2024 3:10 pm EST

- You can edit any custom claim status you create, but cannot change the default claim statuses provided by the CollaborateMD software.
- 1. Select Customer Setup > Customization > Custom Claim Statuses.
- 2. Click the Edit button.
- 3. Scroll to the bottom of the screen and click the blank field (last line).
- 4. Type your custom status in the field.
- 5. Use the **Due To** drop-down menu to control who is responsible for any outstanding balance.
  - 1. **Patient**: Any remaining balance for any charges assigned to this status will contribute to the patient balance.
  - 2. **Insurance**: Any remaining balance for any charges assigned to this status will contribute to the insurance balance.
  - 3. **None**: Any remaining balance for any charges assigned to this status is not counted towards any insurance or patient balance.
- 6. Checking the **Use Payer** box will replace the word*Insurance* with the actual insurance name when assigned to a charge.

For example, "Charge Due Insurance" would display as "Charge Due Florida Medicare", if assigned to a Medicare Claim.

- 7. Placing a check in the **Restricted** box will limit access to only users with the **'Set Restricted Claim Status**" permission.
- 8. Click Save.